# 重庆市社会投资 小型低风险建设项目

办

事

指

南

重庆市优化营商环境工作领导小组办理建筑许可专项小组办公室 重庆市工程建设项目审批制度改革工作领导小组办公室 重庆市住房和城乡建设委员会

2022年1月

| 企业投资项目备案办事指南 ······0    |
|-------------------------|
| 建设工程规划许可办事指南            |
| 供排水接入办事指南 ·······0·     |
| 建筑工程施工许可办事指南            |
| 建设工程竣工规划核实和不动产首次登记办事指南1 |
| 网上申报与审批操作指南             |

# 企业投资项目备案办事指南

| 序号 | 数据名称     | 数据来源 |
|----|----------|------|
| 1  | 项目单位基本情况 | 系统校验 |
| 2  | 项目名称     | 企业填报 |
| 3  | 建设规模     | 企业填报 |
| 4  | 建设内容     | 企业填报 |
| 5  | 项目用地信息   | 企业填报 |
| 6  | 项目总投资额   | 企业填报 |
|    |          |      |

一、需申请单位填报的数据

# 二、申报企业投资项目备案事项应具备的条件

1.投资建设现行有效的政府核准的投资项目目录以外的固定 资产投资项目;

2.符合国家产业政策;

3.通过"招、拍、挂"方式取得工业或仓储用地土地使用权。

三、咨询窗口

重庆市网上办事大厅(渝快办)、区(县)级工程建设项 目审批服务大厅设置的小型低风险项目综合窗口。

# 四、具体办理流程图

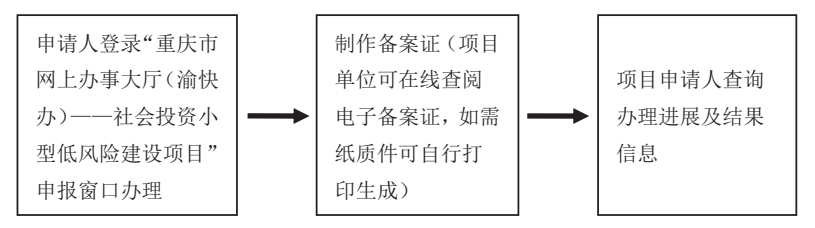

-01-

# 建设工程规划许可办事指南

#### 一、申报条件

1.已完成企业投资项目备案,且已完成建筑工程设计方案。

2.供水需求的水表管径在 DN 40 及以下,最大用水量为 100 吨 /天,外线接入距离在 150 米内。

3.排水需项目位于城镇排水管网覆盖区域,未进入工业园区, 日排水量不大于50吨,排水水质满足《污水排入城镇下水道水质 标准》(GB/T31962-2015)要求。

### 二、申请材料目录

1.《建设项目规划管理报建申请表》(原件1份);

2.申请人身份证明材料(复印件1份,核验原件)和加盖公章的 委托书(原件1份);

3.建筑工程设计方案文本(附具设计单位资质证书,加盖设计 单位公章,原件2份,另附电子文档)。

#### 三、报建及咨询窗口

重庆市网上办事大厅(渝快办)、区(县)级工程建设项目审 批服务大厅设置的小型低风险项目综合窗口。

#### 四、办理基本流程

(一) 申请与受理

1.申请人登录重庆市网上办事大厅(渝快办),进入社会投资 小型低风险建设项目审批专用入口,按系统提示填报建设工程规 划许可申请、供排水及工程勘察需求申请,并上传上述材料(也 可向窗口送交申请材料)。系统自动将申请分发给规划自然资源主 管部门及供水、排水、工程勘察的行业主管部门。

-02-

2.规划自然资源主管部门负责对申请材料是否齐全和符合法 定形式进行审查核对。要求补正申请材料或申请材料不符合法定 形式的,窗口工作人员向申请人一次性告知需要补正的内容。

3.供水、排水、工程勘察的行业主管部门接到系统推送的需求 信息后,主动安排供水公司、排水管网权属单位及工程勘察单位 编制供水、排水方案、工程勘察报告并上传回"渝快办",供申请 人下载使用。其中供排水方案办理时限为2日,工程勘察办理时 限为5日。

(二) 审查与决定

应在受理之日起5个工作日内完成办理建设工程规划许可证; 不符合要求的,应一次性书面告知建设单位需要修改规划设计方 案的内容。

(三) 通知与公布

《建设工程规划许可证》及其附件、附图或《审查复函》应在规定的办理期限届满前完成审签,并予以公布。

### 五、办理进程和结果公开查询

1. 办理进度查询:可在重庆市网上行政审批平台(http://zwfw.cq.g ov. cn/)上进行查询。

2.结果公开查询:可在重庆市网上行政审批平台
(http://zwfw.cq.gov.cn/)或重庆市规划和自然资源局官方网站
(http://ghzrzyj.cq.gov.cn/)上进行查询。

-03 -

# 供排水接入办事指南

## 一、适用范围

供水需求的水表管径在 DN40 及以下,最大用水量为 100 吨/ 天,外线接入距离在 150 米内。

排水需项目位于城镇排水管网覆盖区域,未进入工业园区, 日排水量不大于 50 吨,排水水质满足《污水排入城镇下水道水质 标准》(GB/T31962-2015)要求。

#### 二、申请条件

供水接入:取得工程规划许可证后,企业视需求自行确定。

排水接入:取得建筑工程施工许可证后,红线内管网已形 成且污水预处理设施已具备投用条件。

### 三、申请材料

无

#### 四、申请方式

重庆市网上办事大厅(渝快办)"办事服务-工程项目审批",进入"社会投资小型低风险建设项目"入口进行网上申请,项目现场办理。

#### 五、具体办理流程

供水接入申请——项目开工前或视企业供水需求,即可在网 上填报供水接入申请。供水企业电话通知约定现场办理时间,并 到现场开通供水。表后工程由建设单位自理。接入通水的办理时 限为3个工作日内。

注:用水水表管径在DN40~DN200的项目为一般项目,申报 流程同上。建设单位填报供排水申请后,需与供水企业签订委托

-04 -

合同,由供水企业代办相关流程和外线建设,并按定额缴纳建设 费用后,方可填报供水接入申请。

排水接入申请——按要求完成项目红线内排水设施建设后即 可在网上填报排水接通申请;排水管网权属单位电话通知约定现 场办理时间,并在接通现场签订污水达标排放的书面承诺。接通 排水的办理时限为3个工作日。

# 建筑工程施工许可办事指南

### 一、申请条件

1.依法应当办理用地批准手续的,已经办理该建筑工程用地批 准手续。

2.依法应当办理建设工程规划许可证的,已经取得建设工程规 划许可证。

3.施工场地已经基本具备施工条件,需要征收房屋的,其进度 符合施工要求。

4.已经确定施工企业。按照规定应当招标的工程没有招标,应 当公开招标的工程没有公开招标,或者肢解发包工程,以及将工 程发包给不具备相应资质条件的企业的,所确定的施工企业无效。

5. 有满足施工需要的资金安排、施工图设计文件(涉及高切 坡、深基坑、高填方的需提供审查合格的施工图设计文件)及技 术资料,建设单位应当提供建设资金已经落实承诺书。

6.有保证工程质量和安全的具体措施。施工企业编制的施工组织设计中有根据建筑工程特点制定的相应质量、安全技术措施。 建立工程质量安全责任制并落实到人。专业性较强的工程项目编制了专项质量、安全施工组织设计,并按照规定办理了工程质量、安全监督手续。

### 二、申请材料

申请建筑工程施工许可,应填写《建筑工程施工许可申请表》 (系统打印后加盖鲜章,一式三份),并准备下列材料:

1.建设工程规划许可证 (复印件1份, 核验原件);

2.施工企业主要技术负责人签署已经具备施工条件的意见(原

-06-

件1份);

3.中标通知书或施工合同协议部分(复印件1份,核验原件);

4.施工图图纸(属于施工图审查范围的,需提供经审查合格的 图纸,原件1份);

5.危险性较大的分部分项工程清单和安全管理措施(原件1 份);

6.建设资金已经落实承诺书(原件1份,见附录2);

7.施工单位为该工程办理保险的凭证实行告知承诺,申请人可提供相应凭证(复印件1份,核验原件),也可书面承诺限期提交 (原件1份,见附录3)。

#### 三、报建及咨询窗口

重庆市网上办事大厅(渝快办)、区(县)级工程建设项 目审批服务大厅设置的小型低风险项目综合窗口。

#### 四、办理流程

 1.网上申请:申请人在重庆市网上办事大厅"优化营商环境-工程建设项目审批",进入"社会投资小型低风险建设项目"专用 入口上传申请资料进行网上申请。

2.窗口收件:申请人在完成网上申请后,持规定的申请 资料在报建窗口递交。对申请资料齐全的,窗口接件,对于 申请资料不齐全的,一次性告知需要补齐补正的全部内容。

3.决定及发证:对申请材料合格,符合开工条件的核发建筑工程施工许可证,对申请材料不合格或不具备开工条件的,一次性告知不合格原因和需要补齐补正的全部内容。审批时限为自窗口 受理后2个工作日内。

-07-

4.结果送达:建筑工程施工许可证 (电子证照)直接在施工 许可证申报系统打印。

流程图

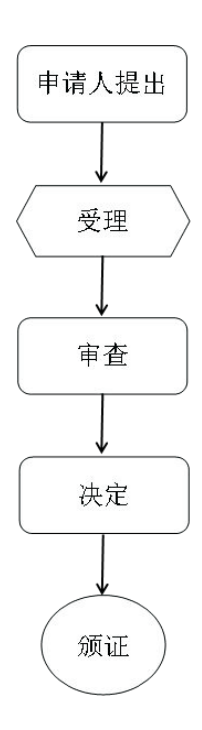

-09-

附录 2

# 建设资金已经落实承诺书

建设单位

项目(施工中标通知书中项目名

저

称)在建设过程中作如下承诺:

建设资金已经落实,为\_\_\_\_\_万元。在施工许可证核 发一个月内,按照有关规定,为项目缴纳农民工工资保证金,督 促施工总承包企业开设农民工工资专用账户,并按时将人工费单 独划拨至农民工工资专用账户。

本企业在此所作的承诺真实有效。如不履行承诺,本企业愿 接受住房城乡建设主管部门及其他部门依据有关法律法规等给予 的行政处罚及处理。

(联系方式:

)

建设单位 (公章):

法定代表人 (签章):

日期: 年月日

-11 -

# 建筑业工人保险办理承诺书

我单位在办理\_\_\_\_\_(项目名称)建设工 程施工许可证时,未提供施工单位为该工程依法办理保险的凭证。 按照《重庆市行政审批告知承诺办法》,现做出以下承诺:

一、我单位已经知晓行政审批机关告知的全部内容。

二、我单位承诺在建设工程施工许可证发放后十个工作日内,向 该工程建设施工安全生产监管部门提交施工单位为该工程依法办理 保险的凭证。

三、我单位承诺在承诺期限内发生生产安全事故时,切实履行 救治责任,并按照国家相关法律法规履行赔偿义务,保障建筑业职 工合法权益。

四、若违反承诺或者做出不实承诺的,我单位愿意承担相应的法律责任及相应的诚信惩戒。

五、上述承诺是我单位真实意愿表示。

 建设单位(盖章):
 施工单位(盖章):

 法定代表人(签字):
 法定代表人(签字):

 年月日
 年月日

# 建设工程竣工规划核实、不动产首次登记 办事指南

### 一、建设工程竣工规划核实

1.申请条件

建设工程竣工并已按规划许可文件的要求全部完成,具备建 设工程竣工规划核实条件。

### 2.申请材料目录

(1)《建设工程竣工规划核实申请表》(原件1份);

(2)申请人身份证明材料。建设单位提供营业执照(复印件)。建设个人提供身份证(原件);申请人委托他人代办的,申请人委托证明文件、被委托人身份证明材料(原件)。

# 3.申请及咨询窗口

重庆市网上办事大厅(渝快办)、区(县)级工程建设项 目审批服务大厅设置的小型低风险项目综合窗口。

#### 4.办理基本流程

(1)申请与受理。申请人按上述要求向窗口提交申请材料。 窗口工作人员负责对申请材料是否齐全和符合法定形式进行审查 核对。符合受理条件的,予以受理并向申请人出具受理凭证;不 符合受理条件的,当场向申请人出具不予受理告知书;申请人提 交的申请材料不齐全或者不符合法定形式的,当场书面告知申请 人不予受理并一次性告知需要补正的全部内容。

(2)审查与决定。经审查,符合建设工程规划许可内容的, 办理《建设工程竣工规划核实确认书》及其附件、附图;不符合

-12-

的,办理《建设项目规划管理报建审查复函》。

(3)通知。自受理之日起5日内做出决定后,即刻通知申请 人,在小型低风险建设项目窗口领取《建设工程竣工规划核实确 认书》及附件、附图或《建设项目规划管理报建审查复函》。

### 5.办理结果公开查询

办理结果可在重庆市政府政务平台"渝快办"、重庆市规划和 自然资源局门户网站查询。

#### 二、不动产首次登记

#### 1.**申请条件**

建设项目取得《建设工程竣工规划核实确认书》和房地产调查报告。

#### 2.申请材料目录

(1) 不动产登记申请书 (原件1份);

(2)申请人身份证明(复印件1份,核验原件);

(3) 不动产权属证书或土地权属来源材料 (原件1份);

(4) 房地产调查报告(原件1份);

(5)建设工程竣工规划核实确认书(原件1份)。

#### 3.申请及咨询窗口

各区县(自治县)不动产登记服务大厅设置的不动产登记窗 口。

### 4. 办理基本流程

(1)申请与受理:申请人向登记窗口提交申请材料。窗口工作人员依法查验申请主体、申请材料,询问登记事项、录入相关信息、出具受理结果等。符合受理条件的,予以受理并向申请人出具受理凭证;不符合受理条件的,当场向申请人出具不予受理 — 13告知书;申请人提交的申请材料不齐全或者不符合法定形式的, 当场书面告知申请人不予受理并一次性告知需要补正的全部内 容。

(2)审核与登簿:经审核符合登记条件的,不动产登记机构 将申请登记事项记载于不动产登记簿。登簿时限为受理之日起3 个工作日内。

(3)核发不动产权证书。

### 5.办理进程和结果公开查询

办理进度查询:可在不动产登记服务大厅、重庆市政府政务 平台"渝快办"、重庆市规划和自然资源局门户网站上查询。

结果查询:权利人可在不动产登记服务大厅、重庆市政府政 务平台"渝快办"、重庆市规划和自然资源局门户网站上查询。

-14-

# 网上申报与审批操作指南

# 第一部分 企业注册

一、申请人进入"渝快办"重庆市网上办事大厅首页,点击"单位注册",进入注册页面。

注册网址: http://zwfw.cq.gov.cn

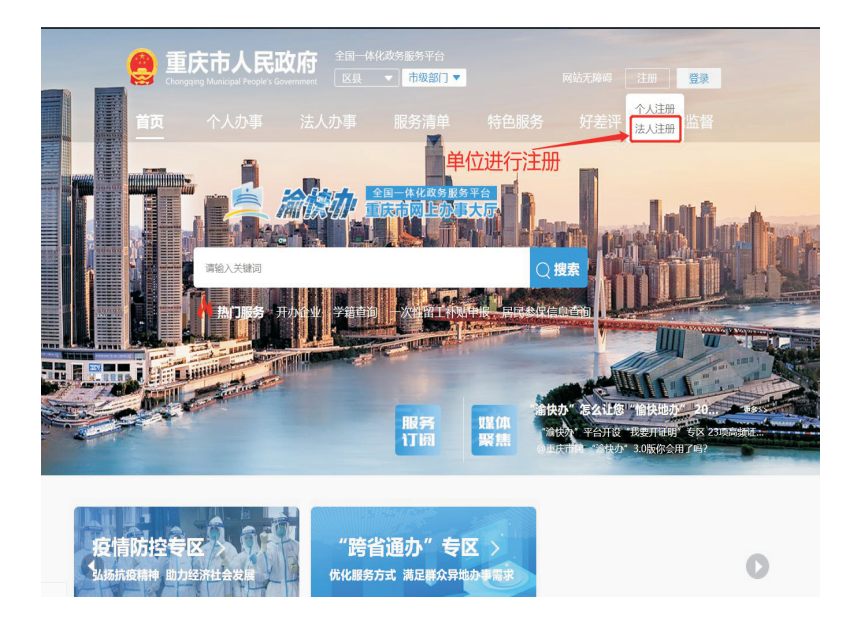

二、录入法人账户基本信息,完成账号注册。

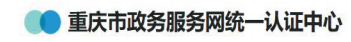

### 新用户注册

本账号是您享受全面的城市资询及服务的网上通行证,请确保账号的唯一性及资料的准确性

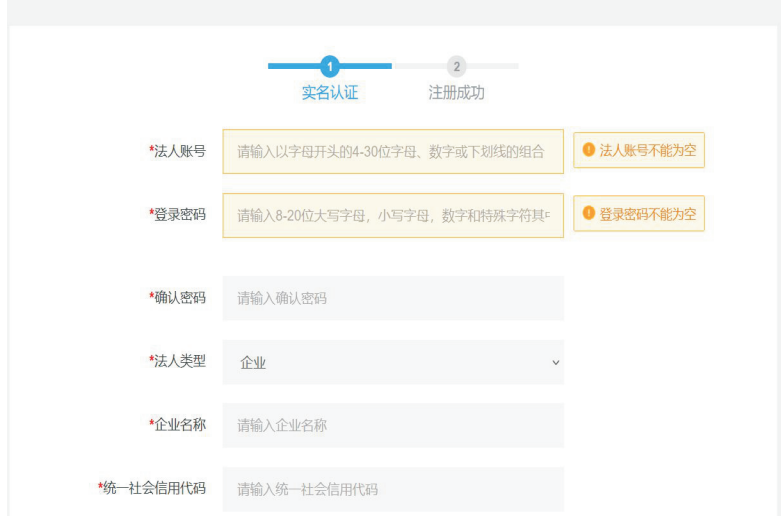

④ 登录

# 第二部分 网上申报

一、注册成功,在首页"登录"后,下翻网页到"工程建设项目审批"模块,然后点击"工程建设项目审批"。

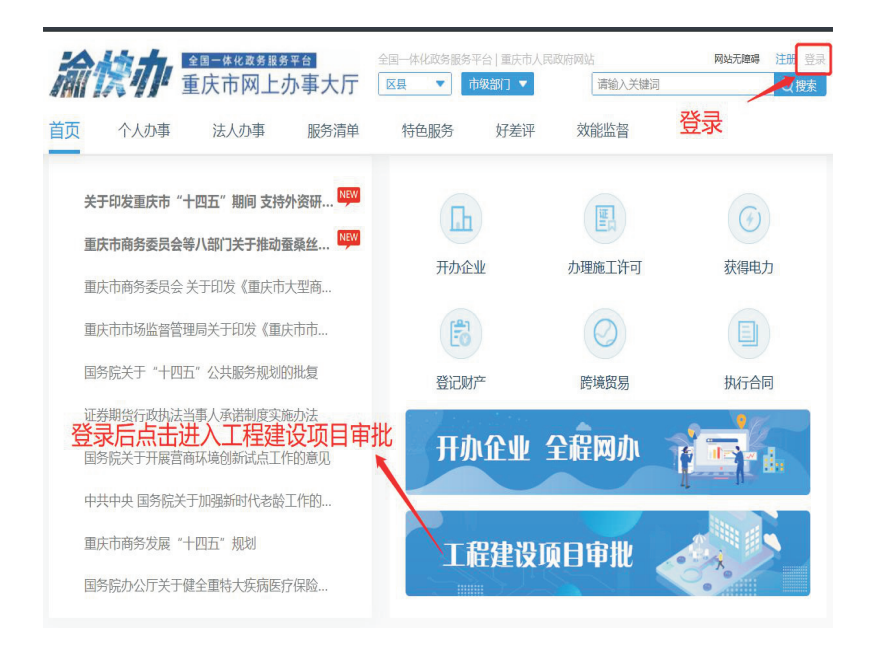

二、进入"工程建设项目审批"后选择"社会投资小型低风 险建设项目"(全市小型低风险项目统一申报入口是在市级页面, 不用选区划);点击"阶段办事指南",下载社会投资小型低风险 建设项目办事指南,根据办事指南进行各事项申报。

| 庆市工程建设项                                                                                               | 间网上申报                                                                                                    | jiii                                                                                                    | 入项目名称查询                                                                        | Q                             |
|----------------------------------------------------------------------------------------------------|----------------------------------------------------------------------------------------------------|----------------------------------------------------------------------------------------------------|--------------------------------------------------------------------------------|-------------------------------|
| 投资类型:政府                                                                                               | 企业                                                                                                    | 项目 其它                                                                                                    |                                                                                | か件记录                          |
| 项目类型: 小型低风险                                                                                           |                                                                                                    |                                                                                                    | 点击选择                                                                           |                               |
| 项目阶段:<br>功事指南 流程                                                                                      | 。<br>調 选择需要                                                                                                    | 要申报的业务进行申排                                                                                                    | Ž                                                                              |                               |
| 社会投资小型低风险建设项目是指本书<br>建筑高度不大于24米。且不识风感速<br>原、竣工业发育室等手续。项目投资备室与<br>要由政府购买服务方式承担,免缴人防费、<br>事项项列表 技术支持群:8 | 行政区域内所有未使用各级公共财政投资时<br>易度,有者、有害物品或您能品的项目,该引<br>用地规划许可合并;实行一个窗口办理和副问<br>配善责;供导水後入实行率上门、零审批、零<br>551136772 (qq群) 建议使用 | 7種、改建、扩進的11、项目、仓辅项目(包合码<br>项目取购人的、环评、外型、强加速型、施工整<br>责任制、建立基于风险的分、质量监督制度、实行<br>收费的"三零"服务、项目检力等、关始工规划将<br>大 <mark>抓成者谷歌、浏览器访问达到最佳</mark> 的 | 春用房),且满足建筑面析<br>東西备案、消防、工程档案<br>5施工过程一次监督检查,<br>該实直接办理产权登记。<br><mark>牧果</mark> | 环大于1万平方<br>验收、能效则<br>工程勘察费、审图 |
|                                                                                                    | 事项名称                                                                                                    | に同知い                                                                                                    | 所提供服务                                                                          |                               |
|                                                                                                    |                                                                                                    | HTT/HBGDIJ                                                                                                    | TTIBED SIDO J                                                                  | 操作                            |
| 企业投资项目备案《绘事项                                                                                          |                                                                                                    | 发展改革部门                                                                                                    | 在线申报                                                                           | 操作                            |
| 企业投资项目备案 255章 255章 255章 255章 255章 255章 255章 255                                                       | 、工程勘察报告需求申请)                                                                                                    | 所属的」<br>发展改革部门<br>重庆市规划和自然资源局                                                                                                    | 在线申报在线申报                                                                       | 操作<br>☑                       |
| 企业投资项目备案 <mark>化金季碱</mark><br>建设工程规划许可(供排水需求申请<br>供水接入申请                                              | 、工程勘察报告需求申请)                                                                                                    | 775時回り」<br>发展改革部门<br>重庆市规划和自然资源局<br>城市管理部门                                                                                               | 在线申报<br>在线申报<br>在线申报                                                           | 操作<br>✓<br>□                  |
| 企业投资项目备案 《经审判<br>建设工程规划许可(供非水需求申请。<br>供水接入申请<br>建筑工程施工许可证核发 《经等等                                      | 、工程勘察报告需求申请)                                                                                                    | 「所属の」」                                                                                                    | 在线申报<br>在线申报<br>在线申报                                                           | 操作                            |

| -   | Ξ、 | 点  | 击企 | 业技 | <b>投资</b> | 项目 | 备 | 案申 | 1报, | 填写 | ;相; | 关信, | 息, | 待日 | 审核 | 通 |
|-----|----|----|----|----|-----------|----|---|----|-----|----|-----|-----|----|----|----|---|
| 过后, | 根  | 据: | 投资 | 项目 | 目备        | 案的 | 项 | 目编 | 酮进  | 行后 | f续  | 申报。 | þ  |    |    |   |

| 🕺 重庆市热   | <b>投资项目在线服务监管平台   ⑦</b> 常见问题 🛛  ⑦  操作指引                                                                                                    |
|----------|----------------------------------------------------------------------------------------------------|
| 低风险项目申报  | 项目审批核准备案申报                                                                                                    |
| :■导航菜单 《 | 查询条件                                                                                                    |
| 低风险项目申报  | 关键字 清给入项目名称 项目代码关键词进行查询!                                                                                                    |
| 填报区      | 小型低风险建设项目简介:                                                                                                    |
| 待审区      | <b>社会投资小型低风险建设项目</b> 是指本市行政区域内所有未使用各级公共财政投资的新建、改                                                                                                    |
| 已审区      | 万平方米、建筑高度不大于24米,且不涉及易燃、易爆、有毒、有害物品或危险品的项目。<br>该类项目取消人防、环评、水保、强制监理、施工图审查备案、消防、工程档案验收、能效测<br>口办理和首问责任制;建立基于风险的分类质量监督制度,实行施工过程一次监督检查。工程勘察<br>行零上门、零审批、零收费的"三零"服务。项目竣工后,凭竣工规划核实直接办理产权登记。<br>新增 修改 删除 生成备案承诺书 |
|          | 山 项目代码 项目名称                                                                                                    |
|          | 点击新增,填写相关信<br>息,进行申报。                                                                                                    |
| <        | 第0/0页 共 0 条记录                                                                                                    |

四、已取得建设工程规划许可证的项目,需在工程审批大厅 小型低风险项目窗口进行社会投资小型低风险建设项目认定,认 定后方可进入社会投资小型低风险建设项目流程进行申报。

# 第三部分 窗口受理

一、登录各区县小型低风险建设项目收件人员账号(默认为 区县住房城乡建委工程建设收件账号)。

工作门户网址: <u>http://23.99.127.111.8083/index.do?flag=true</u>

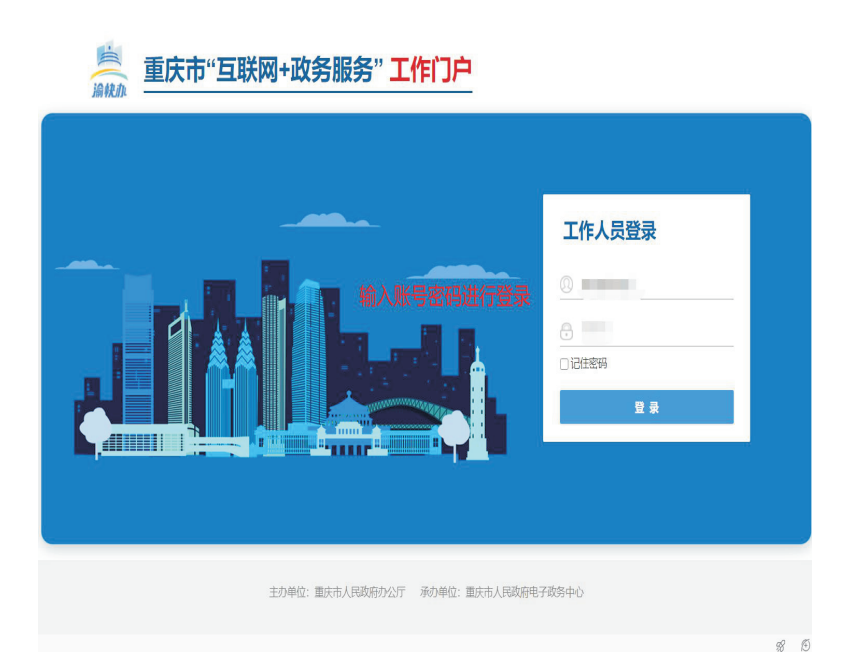

二、选择应用-工程建设模块。

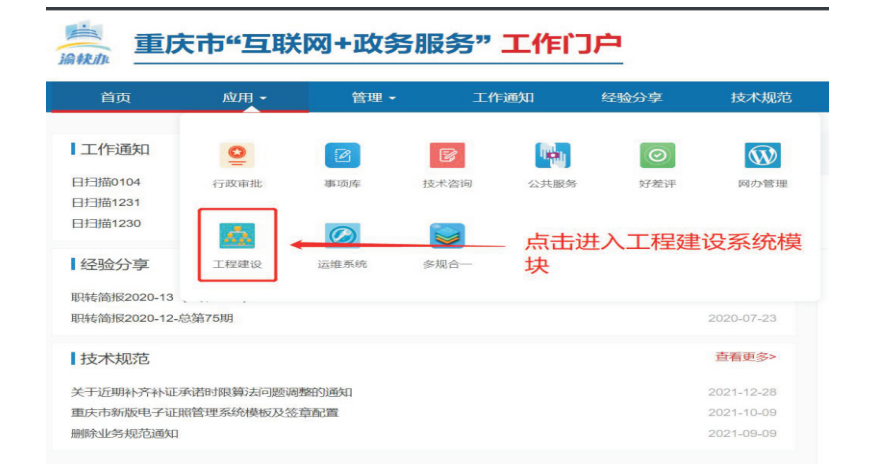

三、点击办公业务—联办业务—外网收件,选择对应业务进行受理。

|            |                            |                 |            | 管理・     | 工作通知 | 经验分享 | 技术规范 | 事项办件数据   | 电子监察        | 数据   | <u></u>     |
|------------|----------------------------|-----------------|------------|---------|------|------|------|----------|-------------|------|-------------|
| Ξ          |                            | 首页联办            | 业务 ×       |         |      |      |      |          |             |      |             |
| =          | 办公业务                       | 办公业务            | 公业务 > 取力   | 应该      |      |      |      | 上十时的此    | 2)#/二亚      | TFR  |             |
| φ          | 辅导中心                       | 联审收件            | 61-501K    | 4± 7910 |      |      | /    | 从田刈四亚领   | 5进行安        | 咩    |             |
| f          | 项目审批管理                     | 联办业务            | pive b     | 511     |      |      | /    |          | 14-11-12-12 |      | il de l'her |
|            | 多医联审                       | 在线会商            | 件蜗号        |         | 业务名称 | 5    |      | 业务类别     | 接收时间        | 剩余时限 | 业务状态        |
| <b>(</b> ) | 监督监察                       | 通知书补打           | 1061131535 |         |      |      |      | 一般社会投资   | 2022-01-06  | 15   | 待预审         |
| Q          | 统计分析                       | Address (PT[133 | 1061102095 |         |      |      |      | 一般社会投资   | 2022-01-06  | 10   | 待预审         |
|            | and an and a second second | 早桐箱             | 1061056415 |         |      |      |      | 一般社会投资   | 2022-01-06  | 10   | 待预审         |
|            | 配置官理                       | 任务中心            | 1061052005 | -       |      |      |      | 一般社会投资   | 2022-01-06  | 10   | 待预审         |
| Ш          | 系统管理                       | 已办业务            | 1061041455 |         |      |      |      | 一般社会投资   | 2022-01-06  | 10   | 待预审         |
|            |                            | 办理结果            | 106103042  |         |      |      |      | 线性工程建设   | 2022-01-06  | 18   | 待预审         |
|            |                            |                 | 106102518  |         |      |      | 0    | 一般政府投资房屋 | 2022-01-06  | 12   | 待预审         |
|            |                            |                 | 1061006165 |         |      |      | n.   | 一般政府投资房屋 | 2022-01-06  | 12   | 待预审         |
|            |                            |                 | 1069011552 |         |      |      |      | 一般社会投资   | 2022-01-06  | 10   | 待预审         |
|            |                            |                 | 1052037425 |         |      |      | -    | 一般政府投资房屋 | 2022-01-05  | 12   | 待预审         |

-21-

四、点击业务名称对该业务进行预审通过即可。

| 点击预审通    | 过,推送至业务部门      | · → · · · · · · · · · · · · · · · · · · |
|----------|----------------|-----------------------------------------|
| 审批部门     | 办理状态           | 操作                                      |
| 重庆市通信管理局 | 未办理            | 提交材料   事项表单                             |
| « <      | 1 共1页 〉 》 10 丶 | 第1到第1条 共1条                              |

# 第四部分 后台审批

一、在应用一行政审批或公共服务中进行办理。

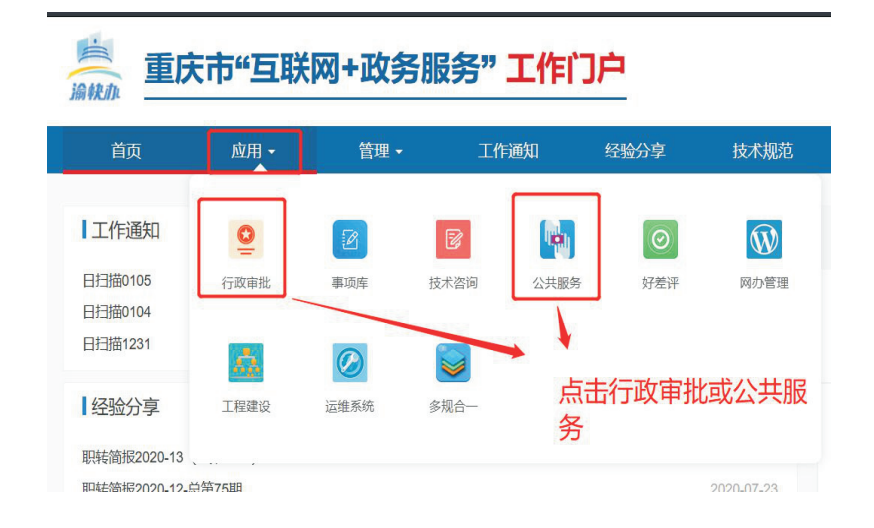

二、登录对应事项首环节账号进行办理,点击工程建设—办 理即可。

|       |                     | 1.点击工利      | <b>建设→</b>       |             | 2.                   | 点击办理     | 进行业            | 务办理        |                  |     |
|-------|---------------------|-------------|------------------|-------------|----------------------|----------|----------------|------------|------------------|-----|
| \$    | 3 挂起 <mark>0</mark> | ¥ 预审 0      | ¥ ─件事 0          | ¥ 工程建设 0    | ¥ 上报件 0              | ▲ 一窗综办 0 | Q <sub>0</sub> | 协办件 0      | <b>\$</b> 。告知件 0 | Q   |
|       |                     | 业务主题        |                  | 事项名称        | 接收时间                 | 当前环节     | 环节时限           | 承诺时限       | 剩余工作日            | 操作  |
| 27988 | 关于重庆华侨。             | 城项目光纤到户通信设施 | 國政工验收备案的 光纤到     | 则户通信设施竣工验收备 | <b>\$</b> 2022-01-07 | 审查       |                | 2022-01-19 | 剩余8个工作日          | ●力理 |
| 27927 | 关于重庆华侨机             | 成项目光纤到户通信设施 | 國政工验收备案的 光纤到     | 則户通信设施竣工验收备 | 案 2022-01-07         | 审查       |                | 2022-01-19 | 剩余8个工作日          | 』カ理 |
| 27753 | 关于渝能·嘉湾             | 臺号北区D、E、F组团 | (N13/03、N10/ 光纤到 | 则户通信设施竣工验收备 | 案 2022-01-07         | 审查       |                | 2022-01-19 | 剩余8个工作日          | ∥办理 |

-23-

三、办理结果回传至牵头单位工程建设页面,由窗口人员统 一发件。

四、窗口人员办结短信接收配置。在基础平台-用户管理-用 户信息管理中对窗口人员的电话进行编辑,保存正确的电话号码 即可。

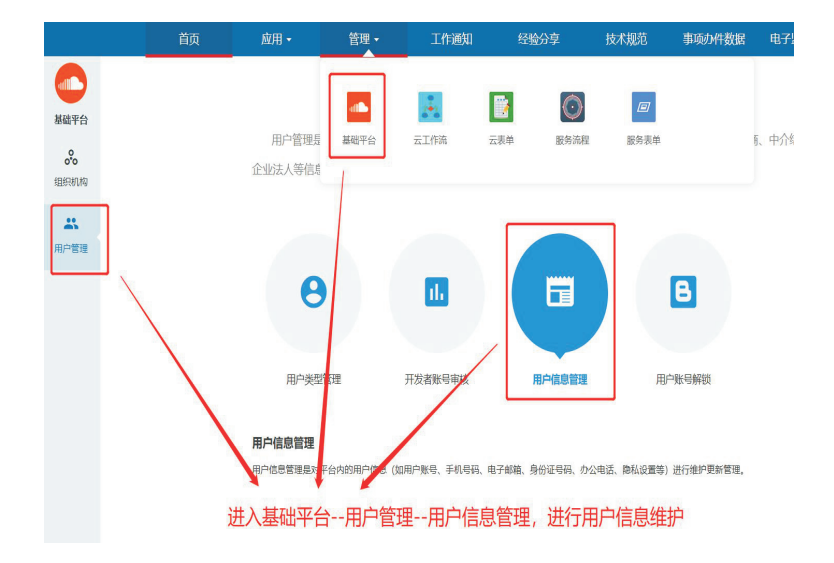

# 第五部分 项目类别修改操作指南

## 一、项目类别修改说明

1.新申请项目:新申请项目在备案立项阶段由发改委投资在线监管平台填报时进行第一次判定,在规资局办理"工程规划许可证"时,可对该项目是否属于"小型低风险项目"进行补充修改。

2.已经办理完成"工程规划许可证"的现有项目:针对这类项 目,可由当地"优化营商环境办理建筑许可小组"的牵头部门会 同其他相关部门进行认定后,由窗口(经办)人员根据项目编码, 直接在网审平台进行修改。

3.办结短信接收,对应业务系统办理完业务后,窗口人员会收 到相关业务配置。

# 二、操作步骤

1.进入网审平台行政审批系统,点击"行政审批"。

|      |              | 首页               | 应用 -     | 管理 - | 工作   | 通知        | 经验分享       |
|------|--------------|------------------|----------|------|------|-----------|------------|
|      | 首页           | 建设项目类型修改 ×       |          |      | -    | 0.000     | -          |
| 行政审批 | <b>芦</b> 当前位 | 置: / 首页 / 办公业务 / | <b>Q</b> |      |      | The state | $\bigcirc$ |
|      |              |                  | 行政审批     | 事项库  | 技术咨询 | 公共服务      | 好差评        |
| 办公业务 | _            | 25-41D           |          | 0    |      |           |            |
| Q    | ~            | 流小ID             | TICZENO  |      |      |           |            |
| 查询统计 | ~            | /                | 工程建议     | 运班系统 | 多规合— |           |            |
| 监督监察 |              | /                |          |      |      |           |            |
| =    |              | 点击行              | 于政审批     |      |      |           |            |
| 数据中心 |              |                  |          |      |      |           |            |
| _    |              |                  |          |      |      |           |            |

2.进入办公业务-建设项目类型修改模板。此处需注意,该功能为业务办理人员权限,管理员没有权限操作。

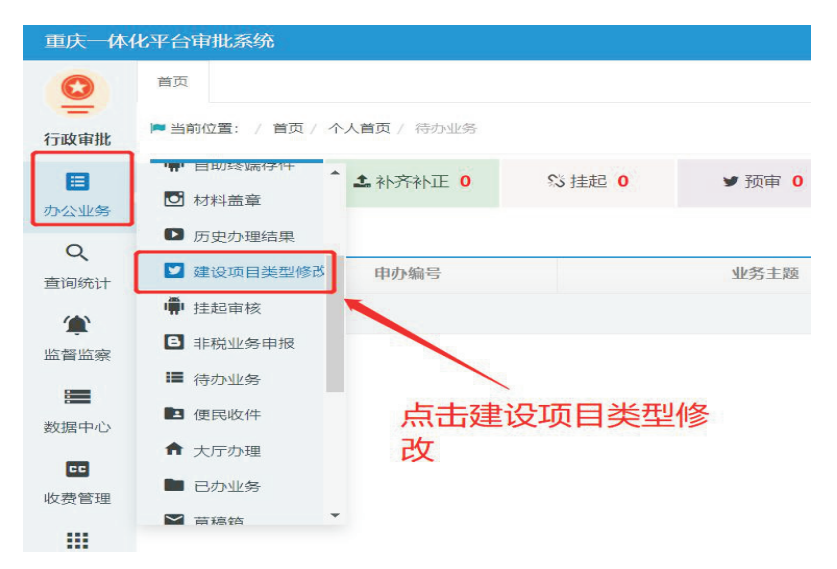

3.输入项目编码,点击查询即可出现你要修改的项目。

| 目类型修改 |      |     |           |       |      |        |
|-------|------|-----|-----------|-------|------|--------|
| 目编码:  |      |     |           |       |      | 通道 3重置 |
| 项目代码  | 项目名称 | 建筑面 | 项目地址      | 联系人   | 联系电话 | 建设单位   |
| -     |      | 0   |           | /     |      |        |
|       |      |     | 0 (1/1) 0 |       |      |        |
|       |      | 1   | 谕入项目编码    | 马,然后点 | 法击查询 |        |

4.点击修改并刷新。此处需注意,若有多条记录点击一次修改 即可,点击修改后再次点击查询即可发现项目类型已修改。

| 项目编码: | 1    |     |                            |     |       | Q查询 2重置 |                  |
|-------|------|-----|----------------------------|-----|-------|---------|------------------|
| 项目代码  | 项目名称 | 建筑面 | 项目地址                       | 联系人 | 联系电话  | 建设单位    | 是否为社会投资小型低修改建设项目 |
|       |      | 0   |                            | ī   |       | 0.00000 | / 微              |
|       |      |     | <ul> <li>() 1/1</li> </ul> |     |       |         | 查看1-1条记录 共1条记录   |
|       |      |     |                            |     | 点击修改, | 对项目类型进行 | 行切换              |

# 第六部分 工规证、供排水申请、工程勘察 等事项合并后相关业务申报操作指南

# 一、事项申报及审批

1.进入"渝快办"小型低风险项目模块,点击"建设工程规划 许可"进行事项申报。

| 社会投资小型低风险建设项目是指本<br>建筑高度不大于24米,且不涉及易燃<br>竣工验收留案等手续;项目投资留案<br>由政府购买服务方式承担;免缴人防费 | 市行政区域为所有未使用各级公共财政投资的转<br>、易爆、有毒、有害物品或危险品的项目,谅类<br>与用蛇规划许可合并;实行一个窗口办理和答问<br>一配在器;供排水接入实行家上门、零审批、零 | f建、改建、扩建的工业项目、合体项目(包含器<br>项目取消人防、环汗、水保、强制监理、施工图<br>责任制;建立基于风险的分类质量监督制度,实<br>收费的"三零"服务,项目竣工后,凭竣工规划 | 品審用房),且滿足建筑面积<br>浦宣醫案、消防、工程档案<br>行施工过程一次监督检查。<br>核实直接办理产权登记。 | 还大于1万平方<br>验收、能效测<br>工程勘察费、申 |
|--------------------------------------------------------------------------------|--------------------------------------------------------------------------------------------------|---------------------------------------------------------------------------------------------------|--------------------------------------------------------------|------------------------------|
| 顺列表   技术文诗群:                                                                   | 851136772(qq群) 建议使用)                                                                             | 火狐或者谷歌刘觉器访问达到最佳                                                                                   | <b>双果</b>                                                    | 揭祚                           |
|                                                                                |                                                                                                  | 发展改革部门                                                                                            | 在线申报                                                         |                              |
| 設工程规划许可(供排水需求申)                                                                | 青、工程勘察报告需求申请)                                                                                    | 重庆市规划和自然资源局                                                                                       | 在线申报                                                         |                              |
| 专人主义                                                                           |                                                                                                  | 城市管理部门                                                                                            | 在线申报                                                         |                              |
| 第二程施工许可证核发 2023年19                                                             | • • • •                                                                                          | 住房城乡建设部门                                                                                          | 在线申报                                                         |                              |
| [水接入申请                                                                         | 选择该事项进                                                                                           | 行申报(住房城乡建设部门                                                                                      | 在线申报                                                         | 0                            |
| 建设工程竣工规划核实、办理不动?                                                               |                                                                                                  | 规划自然资源部门                                                                                          | 在线申报                                                         |                              |

2.窗口业务人员在工程建设系统中进行业务预审,预审通过
 后,此事项会分解成三个事项分发到三个部门(规划自然资源局、
 住房城乡建委、城市管理局)进行办理。

|             | Ĕ            | ரு ம          | 用- 管理-       | ・ 工作通知                 | 经验分享                 | 技术规范               | 市场力件数据     | 电子监察数据     |      |                |     |
|-------------|--------------|---------------|--------------|------------------------|----------------------|--------------------|------------|------------|------|----------------|-----|
|             | 首页 联办公       | 2务×           |              |                        |                      |                    |            |            |      |                |     |
| カ公型券        | の公业時         | *2119 · 100   | 05           |                        |                      |                    |            |            |      | QI             | 28  |
| 业务受理        | 在线会商         |               | AL 1888      | 米中市18000月2             |                      | +                  |            |            |      |                |     |
| 多塑料車        | 联办业务         | 2174960       | +            | · 2014-4-10013762      | 0.0011] 陕中地区         | L                  |            |            |      |                |     |
| 時中心         | 词用实口+ISAI-FT | 文件编号          |              | 业货名称                   |                      |                    | 业贫类别       | 接收时间       | 剩余的限 | 业务状态           |     |
| 项目审批管理      | 商時の茶         | 3281127500289 | 关于重庆市沙坪坝区城建制 | 自動車席房間修力理建设工作          | 副治察专项验收、建设コ          | 是洲的社农、建设3          | 一般政府投资房屋建筑 | 2021-06-28 | 15   | 待预审            |     |
| \$535\$5TF  |              | 3281023460185 | 关于工程建设商団の理光( | 行到户语信设施设工经收量的          | 2的申请                 |                    | 一般社会投资     | 2021-06-28 | 10   | 正解办结           |     |
| in Williams | 收件业务监管       | 3289515801294 | 关于中车长春重庆公司试  | 自线和存车线建设项目力理想          |                      | ) 的甲请              | 一般社会投资     | 2021-08-28 | 10   | 办理中            |     |
| BREE        | 业务任息         | 3289484601246 | 关于西南证券股份有限公司 | 同島部大楼(暫定名)の確認          | E设工程规划核验(验》          | ) 的申请              | 一般社会投资     | 2021-06-28 | 10   | 待预审            |     |
| 数据中心        | 材料发放         | 3272142000031 | 关于重庆馆医新展大竹林  | 分区001-4/05、001-1/05、   | 001-2/05号地块建设项       | 目の理理役工程規划          | 一般社会投资     | 2021-06-27 | 10   | 力理中            |     |
| 综合出件        | 材料登记         | 3271939510031 | 关于中建-实工星域力理项 | 目资本金存入的申请              |                      |                    | 一般社会投资     | 2021-06-27 | 8    | 待預車            |     |
| 联合驾驶        | 联锁设件         | 3261017240000 | 关于重庆国际筹造中心扩展 | 1(協業设计公園展示中心)          | 日)力理建設工程規定           | 核验(验收)的甲语          | 一般政府投资房屋建计 | 2021-06-26 | 12   | 待预审            |     |
| 统计分析        | 大厅收件         | 5252147107603 | 关于竹海·说称力理光纤到 | 戶運信设施竣工验收备要的           | 申请                   |                    | 一般工业建设     | 2021-06-25 | 10   | の理中            |     |
| -2          | 联合贸审回复       | 3251610257463 | 关于万科中央公费网络组织 | ECHEC126-1-1/04, C126- | 1-2/04, C127-1/03, C | 28-1/03, C129-1/03 | 线性工程建设     | 2021-06-25 | 15   | 办理中            |     |
|             | 非捐给          | 3251508197350 | 关于霍庆轨道交通SA线工 | 層力理工程建设涉及域市場           | 8、树木审批的申请            |                    | 线性工程建设     | 2021-06-25 | 18   | の理中            |     |
|             | 任务中心         |               |              |                        | ≪ < 1 ≠              | 567 X > >          | 10 ~       |            |      | 第1到第10条 共5,685 | 5 9 |
|             | 已办业务         |               |              |                        |                      |                    |            |            |      |                |     |
|             | 4 TR 4 TR    | ~             |              |                        |                      |                    |            |            |      |                |     |

# 二、供排水信息、勘察报告上传

点击办结按钮之前(业务是分开办理,互不影响),三个事项 的对应部门经办人员应将供水连接信息、排水连接信息、勘察报 告分别上传至平台。

|      |     | 首页            |                   | 应用 -      | 1                      | 锂 -        | 工作通知             |                 | 经验分享        | 技术规范          | 事項办件数据 | 电子监察数据               |          |   |
|------|-----|---------------|-------------------|-----------|------------------------|------------|------------------|-----------------|-------------|---------------|--------|----------------------|----------|---|
| 0    | 首页  | 已办业务 ×        |                   |           |                        |            |                  |                 |             |               |        |                      |          |   |
| 行政审批 | XFi | 10万块特征包裹      | 及机械软件             | ЩП.       | NTGE                   | 0812050, 2 | 61. 11863.       | isksfist        | o ficialità | (就装甲请)的甲请     | 2      |                      |          | 8 |
| 日    | Ħ   | □<br>本信息 业    | <b>l)</b><br>Fife | ▼<br>部寄信息 | <mark>☆</mark><br>流程信息 |            | <b>剣</b><br>办理意见 | <b>》</b><br>通知书 | []]<br>微要信息 | ③<br>多规合一展示成果 | 业务办    | 结之前进行材料              | 的上传      |   |
| *    |     | <b>土</b> 申报提交 | •) :              | 审批过程      | 國审批組                   | <b>.</b> 8 | 6 其他单位           |                 |             |               |        | 1                    |          |   |
|      |     | 1 力理结         | 果材料               |           |                        | 材料名称       |                  |                 |             |               | ſ      | 業型(批量下載)<br>✓上後 ◎ 拍照 | 1        |   |
| 行政处罚 |     | 排水报入办结结       | 课.jpg             |           |                        |            |                  |                 |             |               | 电子文档   |                      | Q.预加 盖下账 |   |
|      |     | XK2021-09精线   | 1包鏡及自动            | 的化生产机械软   | 件项目(地勘                 | 最终成果).rar  |                  |                 |             |               | 电子文档   |                      | 土下班      |   |
|      |     |               |                   |           |                        |            |                  |                 |             |               |        |                      |          |   |
|      |     |               |                   |           |                        |            |                  |                 |             |               |        |                      |          |   |
|      |     |               |                   |           |                        |            |                  |                 |             |               |        |                      |          |   |
|      |     |               |                   |           |                        |            |                  |                 |             |               |        |                      |          |   |
|      |     |               |                   |           |                        |            |                  |                 |             |               |        |                      |          |   |
|      |     |               |                   |           |                        |            |                  |                 |             |               |        |                      |          |   |

-29-

# 三、供排水信息、勘察报告下载

1.用户申请人登录"渝快办",在工程建设小型低风险项目模块,根据需要选择下载供排水信息、勘察报告。

| 社会投资小型低风险建设项目是指本市行政区域内所有未使用各级公共防政<br>31万平方半、建筑客使太十天24半、日本半环星线、星星、客集、客集物品或合                                            | 资数的新建、改建、扩建的 <u>工业</u> 项目、仓储项目<br>除异的项目,这类项目取当人际 环谍 水焊                           | (包含配套用房),且满<br>評制以現,做工图审查報                      | 足建筑面积不大<br>按 当防 T             | <b>8</b><br>八个 |
|----------------------------------------------------------------------------------------------------|----------------------------------------------------------------------------------|-------------------------------------------------|-------------------------------|----------------|
| コガーガネ、連邦制度ベスゴ24ネ、ロイジス初点、初家、有毎、有吉物113000<br>融資验次、能效測汗、竣工验次留業等手換;项目投资留業与用地規划许可合并<br>次次数将会、工程期度等、面積集中政府购买現名古式受損、金融人防要、配有 | 在出现现日。该关项日收得入35、50元、50元、50元<br>: 实行一个審口力理和首问责任制;建立基于№<br>意:供非水培入实行素 F11、素字批、素作素和 | 19句主任、19上回中三日<br>【脸的分类质量监督制度<br>6 "三蛋" 明冬 16日始7 | 梁、/月初、上<br>,实行施工过程<br>FE 任始工和 |                |
| の国意に至る。11日前天後、中国英国の100万元105772091日、200700度、107<br>「検索直接力理产収登记。                                                        | 95 / MANUKASI (41.07, 44.00, 44.00                                               | 2 _T (K2) (H82)                                 |                               | 交集             |
| 顺列表 技术支持群:851136772(qq群)建议使用                                                                                          | 火狐或者谷歌浏览器访问达到最佳效                                                                 | 效果                                              |                               | 智能             |
| 事项名称                                                                                                    | 所属部门                                                                             | 所提供服务                                           | 操作                            | (<br>咨询        |
| <u>企业投资</u> 项目备案 《绘事项                                                                                                 | 发展改革部门                                                                           | 在线申报                                            | 8                             |                |
| 建设工程规划许可(供排水需求申请、工程勘察报告需求申请)                                                                                          | 重庆市规划和自然资源局                                                                      | 在线申报                                            | 0                             | 网络             |
|                                                                                                    | 城市管理部门                                                                           | 在线申报                                            | 0                             | 统一             |
| 供水镀入申请                                                                                                    |                                                                                  |                                                 |                               |                |
| 供水镜入申请<br>建筑工程施工许可证核发 <mark>《经事项</mark>                                                                               | 住房城乡建设部门                                                                         | 在线申报                                            | 8                             | (              |
| 供为違入申請<br>遭 <u>第工程施工</u> 许可证被发 <mark>_0经事项</mark><br>防功援入申请                                                           | 住房城乡建设部门<br>住房城乡建设部门                                                             | 在线申报在线申报                                        |                               | 務              |

2.申请人点击办件详情按钮。

|               | 我的办件 | 我的项目 草稿                 | 稻                                                            |                |                       |        |                         |
|---------------|------|-------------------------|--------------------------------------------------------------|----------------|-----------------------|--------|-------------------------|
|               | 序号   | 办件编号                    | 办件名称                                                         | 申请时间           | 阶段名称                  | 阶段办理状态 | 摄作                      |
| 尹翔<br>用户类型:个人 | • 1  | 2021052718242904<br>363 | 关于华兰生物五金材料<br>库办理建设工程规划许<br>可(供排水需求申请、<br>工程勘察报告需求由<br>请)的申请 | 2021-05-2<br>7 | 社会投资小型<br>低风险建设项<br>目 | 正單功總   | 进度图<br>[ 办件评情] 评价<br>变更 |
| § 个人信息        | 库日   |                         | <b>車原名称</b>                                                  | 受理时间           | 1                     | 当前状态   | 操作                      |
| 我的办件          | 1    | 建设工程规划许可                | (供非水震求申请、工程                                                  | 2021-05-27 1   | 8:24:52               | 不予受理   | □ 查看原因                  |
| 3 会報信息        |      | 60/10133                | (mag/stmag)                                                  |                |                       |        |                         |
| 3 工程建设项目      |      |                         |                                                              |                |                       |        | 再次申请 🕕                  |
| 山田照中心         |      |                         |                                                              |                | 点击                    | 办件详情   |                         |
| 我的资料库         |      |                         |                                                              |                |                       |        |                         |
|               |      |                         |                                                              |                |                       |        |                         |
| 100022368     |      |                         |                                                              |                |                       |        |                         |
| SAUGUE PS     |      |                         |                                                              |                |                       |        |                         |

3.进入业务结果材料页面,选择对应的材料进行下载操作。

| <u> </u>       | 基本情况 | 审批进度业务结果材料                                  | 历史表单信息 |                            |             |
|----------------|------|---------------------------------------------|--------|----------------------------|-------------|
| 尹翔<br>中英型:个人   | 序号   | 事项名称                                        | 材料名称   | 上传附件                       | 操作          |
| 个人信息           | 1    | 因工程建设需要拆除、改动、<br>迁移供水、排水与污水处理设<br>施审核(报装申请) | 力理结果材料 | QQ图片20210527142602.p<br>ng | 下載          |
| 我的办件           | 2    | 因工程建设需要拆除、改动、<br>迁移供水、排水与污水处理设<br>施审核(报装申请) | 力理结果材料 | 信用信息                       | 下载          |
| #督信息<br>[程建设项目 | 3    | 因工程建设需要拆除、改动、<br>迁移供水、排水与污水处理设<br>施审核       | 办理结果材料 | 测试.txt                     | 下载          |
| 卫展中心           | 4    | 因工程建设需要拆除、改动、<br>迁移供水、排水与污水处理设<br>施审核       | 力理结果材料 | 信用信息                       | <b>1</b> 87 |
| 划的资料库          |      |                                             |        | 1                          |             |
| 的收藏            |      |                                             |        | 进行材料的下载                    | 操作          |

-31-